- 1. https://www.000webhost.com
- 2. <u>https://filezilla-project.org/download.php?platform=win32</u>
- 3.

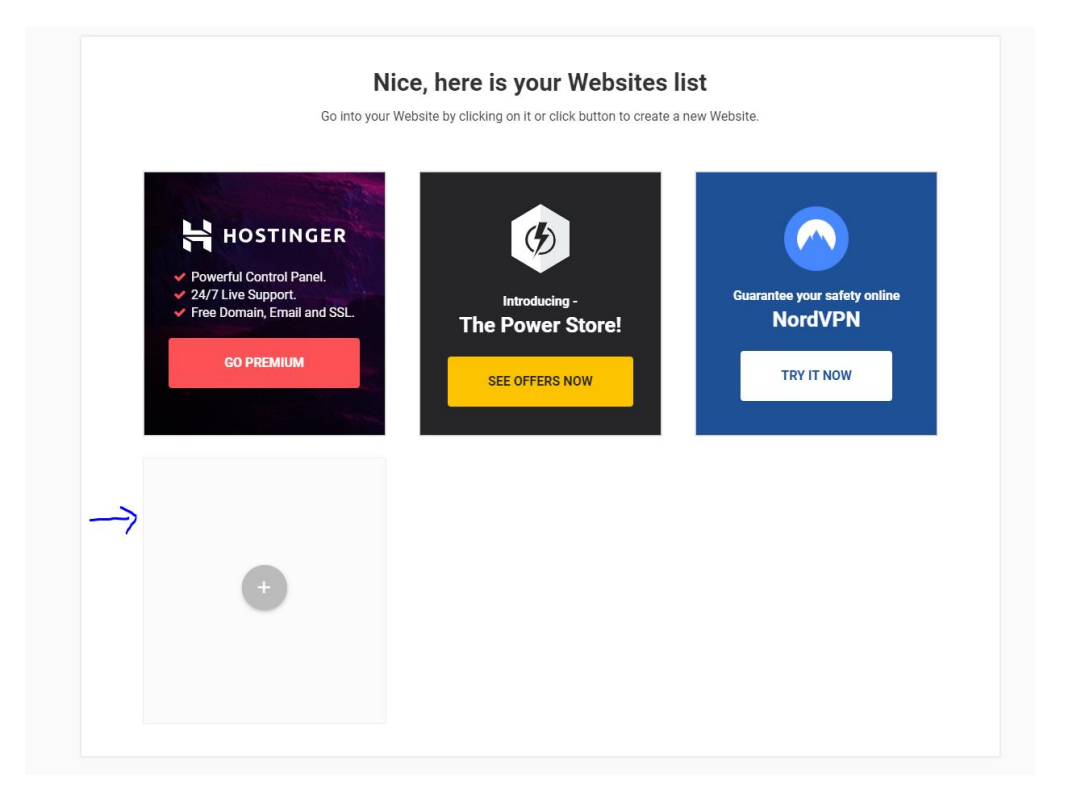

4. Izaberite ime I lozinku<sup>1</sup> za veb sajt (lozinka će biti potrebna I za povezivanje sa programom FileZilla)

| New Website             | 8                         |
|-------------------------|---------------------------|
| Website Name (optional) |                           |
| wordpress               |                           |
| Password                |                           |
|                         |                           |
| Show password           | GENERATE ANOTHER PASSWORD |
|                         | Create                    |
|                         |                           |

## 5. Database manager

| OOOwebhost |               |                      |                        |                             |               |               |            | Build Website | Go Premium |
|------------|---------------|----------------------|------------------------|-----------------------------|---------------|---------------|------------|---------------|------------|
|            | Build Website | 🔅<br>Website Manager | L<br>Community Links 🗸 | <b>Q</b><br>Seo Toolkit Pro | Learn to Code | Power Store   | Settings . |               |            |
|            |               |                      |                        |                             |               | SPECIAL DEALS |            |               |            |

## 6. Kreirati novu bazu

|                                                                                                    | - <del>d</del> i                                                                                                    |                                       | Q                              | $\langle \rangle$            | -                                                                  |                                                     |
|----------------------------------------------------------------------------------------------------|----------------------------------------------------------------------------------------------------|---------------------------------------|--------------------------------|------------------------------|--------------------------------------------------------------------|-----------------------------------------------------|
| Build Website                                                                                                    | Website Manager 🧅                                                                                                    | Community Links 🧅                     | Seo Toolkit                    | Pro Learn to Co              | ode Power S                                                        | Store Settin                                        |
| Sol<br>Get                                                                                                    | mething specia<br>even more speed, reso                                                                                                    | I just for YOU<br>purces and features | the all                        |                              | Check it o                                                         | ut NOW                                              |
| Manage Da                                                                                                    | tabases                                                                                                    |                                       | Used Data                      | bases                        |                                                                    | 1                                                   |
| Manaye Da                                                                                                    | labases                                                                                                    |                                       |                                |                              |                                                                    |                                                     |
| mysitejelena.000w                                                                                                    | vebhostapp.com                                                                                                    |                                       | Need                           | AD<br>more? Increase databas | DD MORE RESOURCES                                                  | anply by upgrading to                               |
| mysitejelena.000v                                                                                                    | vebhostapp.com                                                                                                    |                                       | Need                           | MD more? Increase databas    | DD MORE RESOURCES                                                  | apply by upgrading to t                             |
| Create & manage                                                                                                    | databases                                                                                                    | r DB                                  | Need                           | more? Increase databas       | DD MORE RESOURCES                                                  | s apply by upgrading to b                           |
| Create & manage<br>Create & manage<br>Create new MySQL of<br>current databases usi<br>panel. You're also abb<br>your DB or completely r                                                      | databases<br>latabases or manage you<br>ing advanced PhpMyAdmir<br>e to change passwords fo<br>emove DB.                                                                           | r DB<br>r id9                         | Neec<br>Name<br>293871_mojsajt | DB User<br>id9293871_mojsajt | D MORE RESOURCES<br>te size & quantity sim<br>DB Host<br>localhost | anply by upgrading to Manage 🗸                      |
| Create & manage<br>Create & manage<br>Create new MySQL of<br>current databases usi<br>panel. You're also abb<br>your DB or completely r<br>Database is limited to:                           | databases<br>latabases<br>latabases or manage you<br>ing advanced PhpMyAdmir<br>e to change passwords fo<br>emove DB.<br>1 GB of data and 150 tables.                              | r DB<br>r id9                         | Neec<br>Name<br>293871_mojsajt | DB User<br>id9293871_mojsajt | D MORE RESOURCES<br>te size & quantity sim<br>DB Host<br>localhost | anply by upgrading to Manage 🗸                      |
| Create & manage<br>Create & manage<br>Create new MySQL of<br>current databases usi<br>panel. You're also abb<br>your DB or completely r<br>Database is limited to:<br>Default database engin | databases<br>databases<br>latabases or manage you<br>ing advanced PhpMyAdmir<br>e to change passwords fo<br>emove DB.<br>1 GB of data and 150 tables.<br>e: InnoDB on MariaDB 10.1 | r DB<br>r id9                         | Neec<br>Name<br>293871_mojsajt | DB User<br>id9293871_mojsajt | D MORE RESOURCES<br>te size & quantity sim<br>DB Host<br>localhost | anply by upgrading to b<br>Manage →<br>New Database |

| Create new databa | ise 🙁          |
|-------------------|----------------|
| Database name     | noviautomobili |
| Database username | noviautomobili |
| Password          |                |
| _                 |                |
|                   | Create         |
|                   |                |

 Izabrati phpMyAdmin I ubaciti prethodno exportovan .sql fajl. Pre ubacivanja potrebno je zameniti sve adrese (ctrl + h) do projekta sa novom izgenerisanom adresom (npr: <u>http://localhost/ime</u> sajta promeniti u <u>https://imesajta.000webhostapp.com</u>)

|              | Something special just for YOU<br>Get even more speed, resources and features | the state      | Check it out NOW   |
|--------------|-------------------------------------------------------------------------------|----------------|--------------------|
| lanage       | e Databases                                                                   | Used Databases | 2 of 2             |
| nysitejelena | .000webhostapp.com                                                            |                | ADD MORE RESOURCES |

| DB Name           | DB User           | DB Host   |                                                      |
|-------------------|-------------------|-----------|------------------------------------------------------|
| id9293871_noviaut | id9293871_noviaut | localhost | Creating database                                    |
| id9293871_mojsajt | id9293871_mojsajt | localhost | Manage 🗸                                             |
|                   |                   |           | PhpMyAdmin<br>Change Password<br>Delete DB           |
|                   |                   |           | <ul><li>DB Size: 0 MB</li><li>DB Tables: 0</li></ul> |

## 8. File manager

|       | Build Website                  | 🗱<br>Website Manager 🧹                   | Community Links 、                   | Q<br>Seo Toolkit Pro      | <>><br>Learn to Code  | Power Store   | Settings . |
|-------|--------------------------------|------------------------------------------|-------------------------------------|---------------------------|-----------------------|---------------|------------|
| All v | vebsites > Mysitejelena        |                                          |                                     |                           |                       | SPECIAL DEALS |            |
|       | File Manag<br>mysitejelena.000 | <b>er</b><br>webhostapp.com              |                                     |                           |                       |               |            |
|       | Get                            | mething special<br>even more speed, reso | just for YOU<br>purces and features | a de la                   | Ch                    | eck it out NO | w          |
|       |                                |                                          | Fast Fasy & S                       |                           | pad                   |               |            |
|       |                                |                                          | Click the button belo               | ow to access file manage  | er.                   |               |            |
|       |                                |                                          | Upload                              | d files now               |                       |               |            |
|       |                                | Did you know that you can                | upload multiple files much e        | asier and faster with FTF | Pabsolutely for free? | et's do it    |            |

9. FileZilla

File > SiteManager > New Site

U kartici General polja popuniti FTP podacima

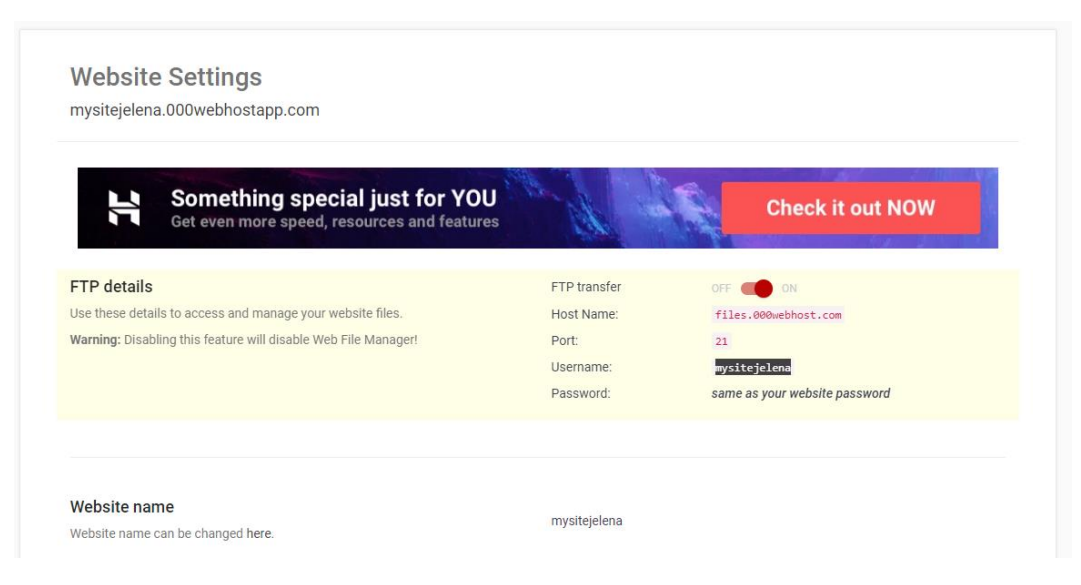

| E FileZilla<br>File Edit View Transfer Server Bookmarks                                                                             | Help                                                                                                    |                                                                                                    | - 🗆 X                      |
|----------------------------------------------------------------------------------------------------|----------------------------------------------------------------------------------------------------|----------------------------------------------------------------------------------------------------|----------------------------|
| ₩ T ■ T ■ ₩ Ø ™ ]                                                                                                    |                                                                                                    |                                                                                                    |                            |
| Host: Username:                                                                                                    | Password:                                                                                                    | Port: Quickconnect                                                                                                    |                            |
| Local site:  C  C    NatasaBogdanovic  Public    Public  student    zoranvelickovic  VitualnaMasine    VMs  wmp64    Windows  xampp | Site Manager<br>Select Entry:<br>Select Entry:<br>Select Entry:<br>New Sites<br>New Site<br>New Folder<br>New Bookmark<br>Rename<br>Delete<br>Duplicate<br>4/19/2019 10:43:25<br>4/15/2019 11:38:25 | General Advanced Transfer Settings Charset    Protocol:  FTP - File Transfer Protocol    Host:  files.000webhost.com    Port:  21    Encryption:  Only use plain FTP (insecure)    Logon Type:  Normal    User:  mysitejelena    Password:  enceneel    Background color:  None    Comments: | fied Permissions Owner/Gro |
| Server/Local file Direction Remote                                                                                                  | file Size                                                                                                    | Priority Status                                                                                                    |                            |
| Queued files Failed transfers Successful transf                                                                                     | ers                                                                                                    |                                                                                                    | Queue: empty               |

Lozinka je kreirana prilikom kreiranja naloga<sup>1</sup>

Voditi računa da je Encription: insecure

10. Pre prebacivanja fajlova preko programa FileZila u wp-config.php fajlu promeniti DB\_NAME, DB\_USER I password novim parametrima

| DB Name                      | DB User                      | DB Host   |          |
|------------------------------|------------------------------|-----------|----------|
| id9293871_noviauto<br>mobili | id9293871_noviauto<br>mobili | localhost | Manage 🗸 |
| id9293871_mojsajt            | id9293871_mojsajt            | localhost | Manage 🗸 |